## Futaba

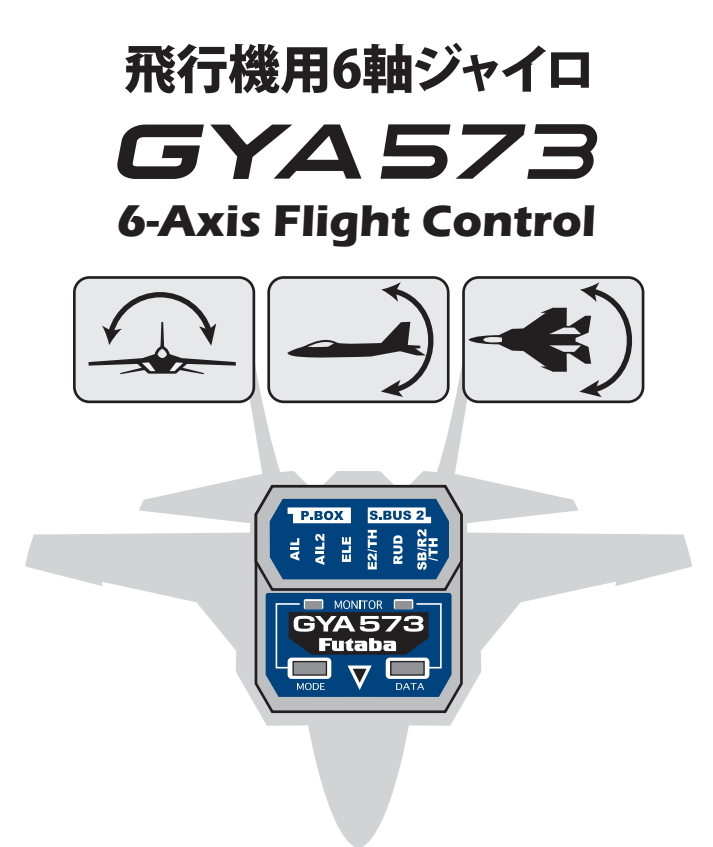

# アップデート内容説明書

# CIU-2/3 を使用した GYA573 のアップデート

CIU-2 または CIU-3 を使用して、PC から GYA573 をアップデートします。 \*アップデートには、以下のものが必要です。 ●インターネットに接続可能な PC

- CIU-2 または CIU-3 (別売)
- アップデート用 DSC コード (別売)
- 受信機用バッテリー

## ① GYA573 のアップデートファイルをダウンロード

GYA573 のアップデートファイルを、Futaba WEB (https://www.rc.futaba.co.jp/support/) より、お持ちの PC にダウンロードします。

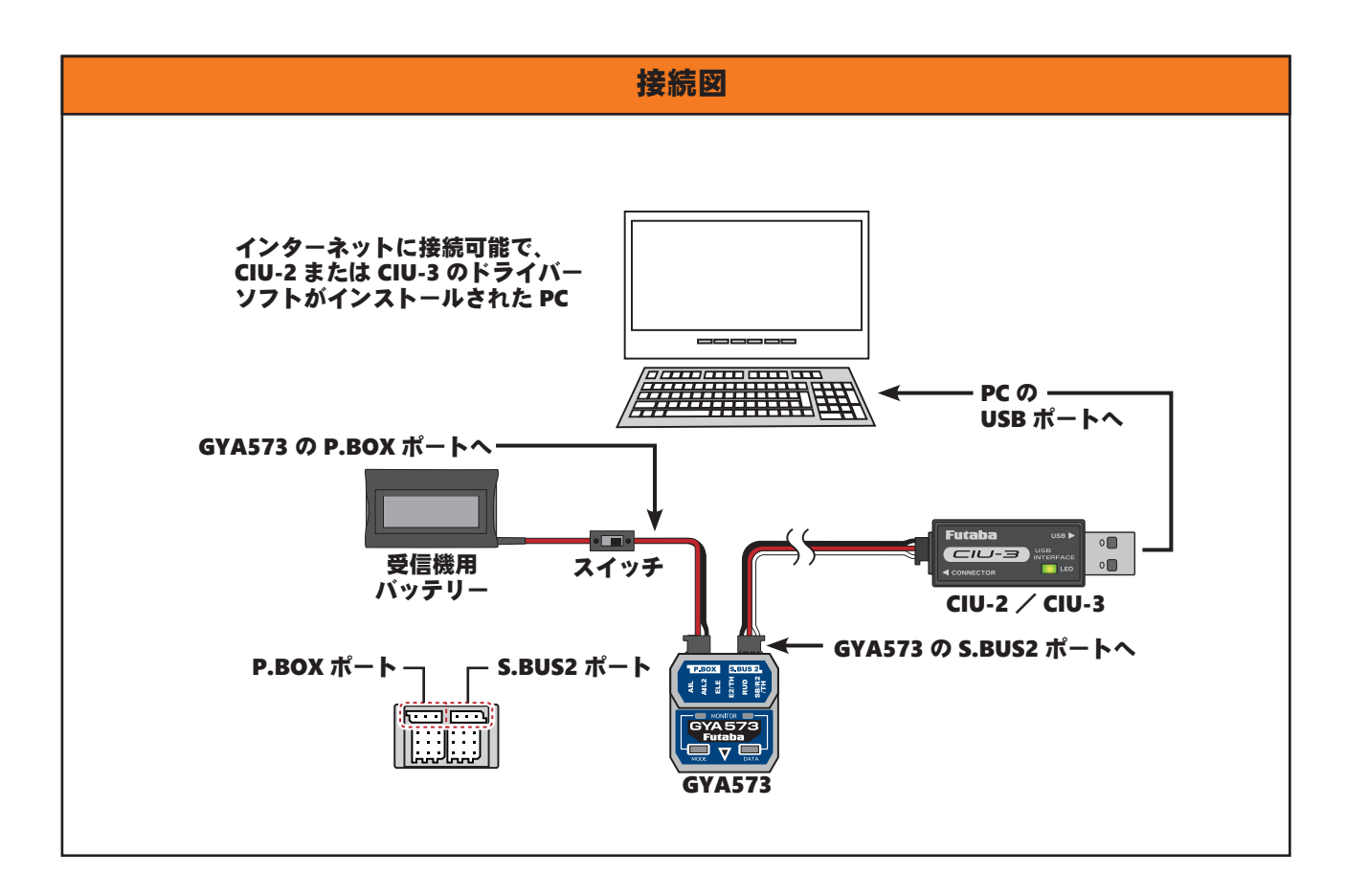

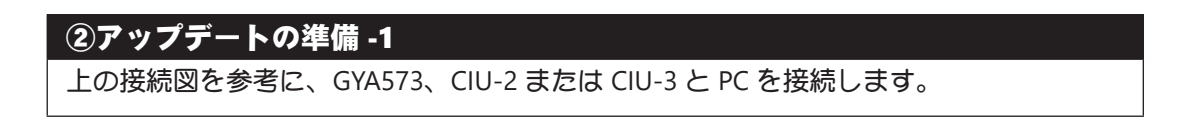

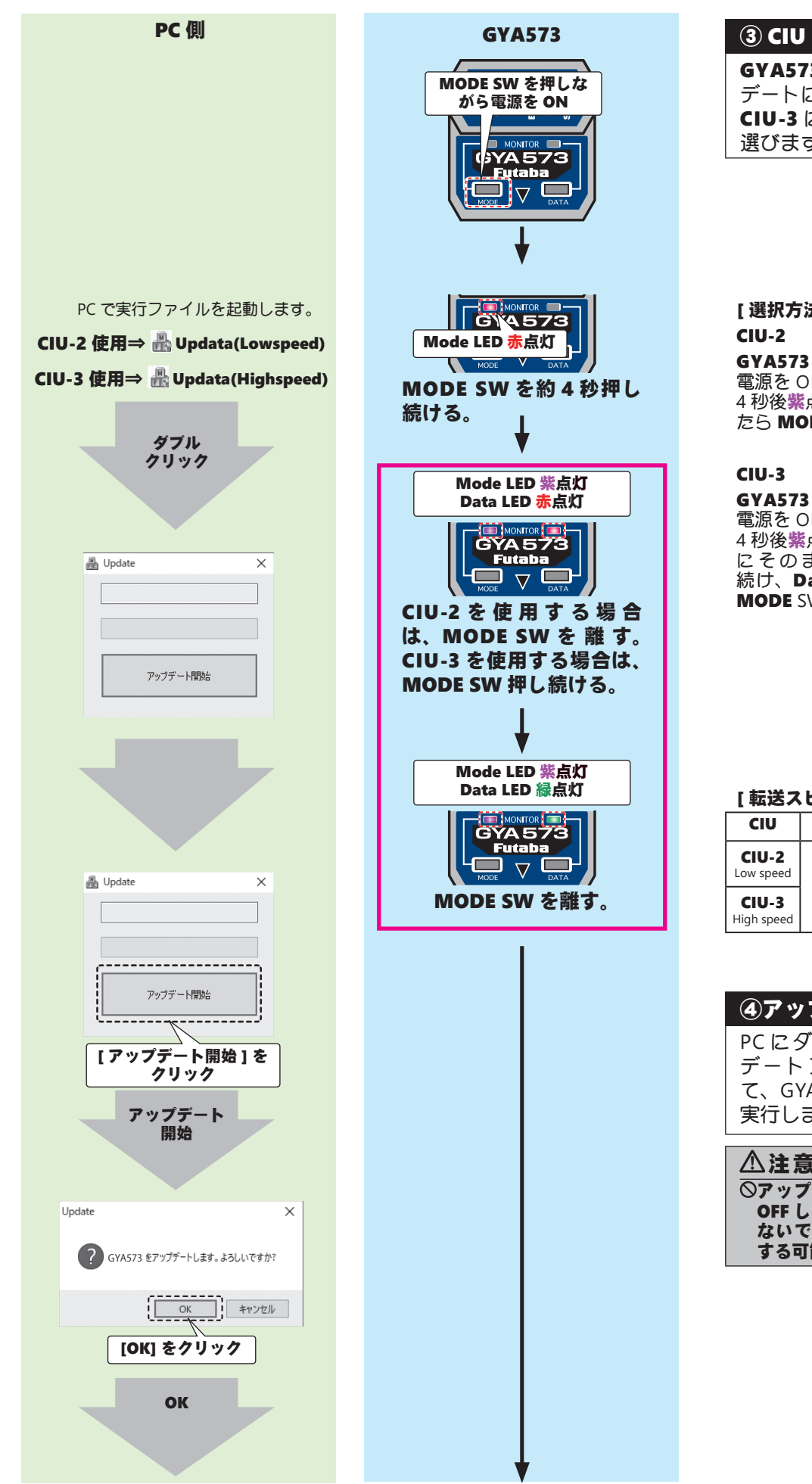

## ③ CIU の選択(スピード)

**GYA573**の起動時に、アップ デートに使用する CIU-2 または CIU-3 にあった転送スピードを 選びます。

# [選択方法]

GYA573 の MODE SW を押しながら 電源を ON ⇒ Mode LED 赤点灯⇒約 4 秒後紫点灯、Data LED 赤点灯になっ たら MODE SW を離す。

GYA573 の MODE SW を押しながら 電源を ON ⇒ Mode LED 赤点灯⇒約 4 秒後**紫**点灯、Data LED <mark>赤</mark>点灯、更 にそのまま MODE SW を約4秒押 続け、Data LED 緑点灯になったら MODE SW を離す。

#### [転送スピード設定後の LED 表示]

| CIU                 | Mode LED | Data LED          |
|---------------------|----------|-------------------|
| CIU-2<br>Low speed  | 朱 노 마    | <mark>赤</mark> 点灯 |
| CIU-3<br>High speed | 米県以      | 禄点灯               |

| ④アップデートの実行                                                      |
|-----------------------------------------------------------------|
| PC にダウンロードしたアップ<br>デートファイルをクリックし<br>て、GYA573 のアップデートを<br>実行します。 |
| ▲注意 ◎アップデート中は、絶対に電源を<br>OFF したりバッテリーを取り外さ                       |

ないでください。GYA573 が故障 する可能性があります。

| PC 側                                                                                                    | 1                                                                                                    |                        |
|----------------------------------------------------------------------------------------------------|----------------------------------------------------------------------------------------------------|------------------------|
| ▲ Update × 書き込み中です                                                                                                    |                                                                                                    | د<br>بر<br>بر          |
| D927-H1985<br><b>OK をクリックして終了</b><br>Update ×<br>・<br>・<br>・<br>・<br>・<br>・<br>・<br>・<br>・<br>・<br>・<br>・<br>・                                                                                                    | ▼<br>CIU-2 でアップデート完了<br>Mode LED<br>高灯<br>Data LED<br>小<br>「<br>していろ でアップデート完了<br>CIU-3 でアップデート完了<br>Mode LED<br>高灯<br>Data LED<br>急灯<br>している<br>している<br>してい<br>してい<br>してい<br>してい<br>してい<br>してい<br>してい<br>してい | [ 7<br>C<br>Low<br>Hig |
| エラー     エラー       このような       このような       ごのような       ごのような< | ー表示<br>は状態になった場合、はじめからアップ<br>やりなおしてください。再度失敗する場<br>ップデートファイルを再ダウンロードし<br>い。<br>CIU-2 でアップデート失敗                                                                                                    |                        |
| アップゲートする製品が接続されていません         OK         ブラー         ズラー         メ         使続された製品はアップゲート対象製品ではありません         OK                                                                                                    | Data LED 赤点灯<br>レビング レスズ<br>Futaba<br>Futaba<br>Futaba<br>CIU-3 でアップデート失敗<br>Mode LED 赤点灯<br>Data LED 緑点灯                                                                                                    | ※ フロフォトした              |
|                                                                                                    |                                                                                                    |                        |

| CIU-2/CIU-3 どちらの転送ス<br>ピードもアップデートが正常に<br>完了すると、Mode LED ⇒ <b>青点</b><br>灯になります。 | ⑥アップデート完了                                                                      |
|--------------------------------------------------------------------------------|--------------------------------------------------------------------------------|
|                                                                                | CIU-2/CIU-3 どちらの転送ス<br>ピードもアップデートが正常に<br>完了すると、Mode LED ⇒ <b>青点</b><br>灯になります。 |

## [アップデート正常完了時の LED 表示]

| CIU                 | Mode LED | Data LED |
|---------------------|----------|----------|
| CIU-2<br>Low speed  | 青点灯      | 赤点灯      |
| CIU-3<br>High speed |          | 緑点灯      |

| 「アッフテート矢敗時の LED 表示 |
|--------------------|
|--------------------|

| CIU                 | Mode LED      | Data LED          |
|---------------------|---------------|-------------------|
| CIU-2<br>Low speed  | <b>土</b> 上 /7 | <mark>赤</mark> 点灯 |
| CIU-3<br>High speed | 亦息以           | 緑点灯               |

| ※アップデート中の異常について    |
|--------------------|
| アップデート中にケーブルが抜     |
| けたり、接触不良が起きた場合、    |
| アップデートが途中で停止しま     |
| す。その場合は、再度アップデー    |
| トを最初からやり直してくださ     |
| い。                 |
| なおアップデートできない場合     |
| は、Futaba カスタマーサービス |
| までご相談ください。         |

# T16IZ/T16IZS/T26SZ を使用した GYA573 のアップデート

## 必要なもの

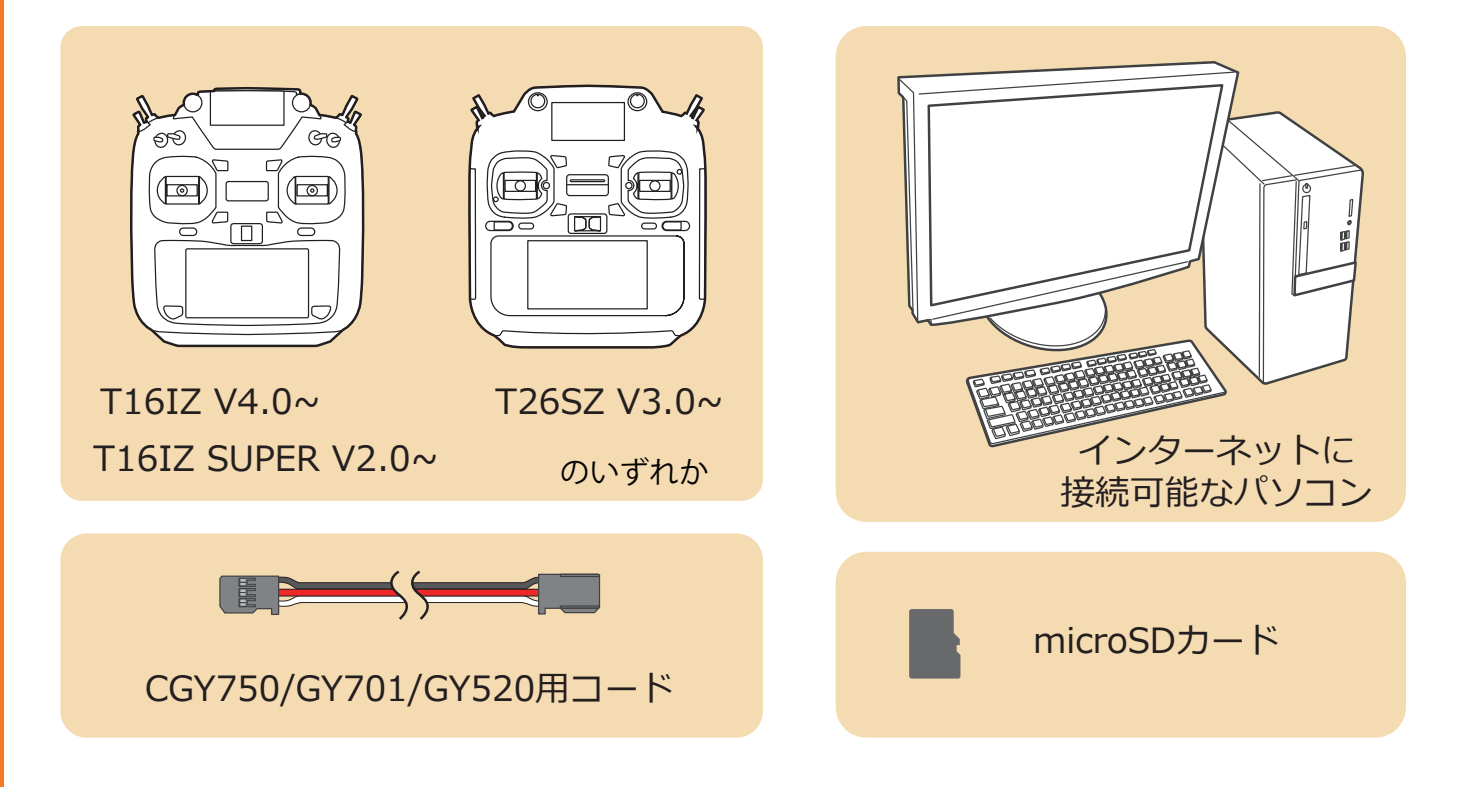

## アップデート手順

 アップデートファイルを Futaba WEB よりお持ちの PC にダウンロードします。

https://www.rc.futaba.co.jp/support/software/

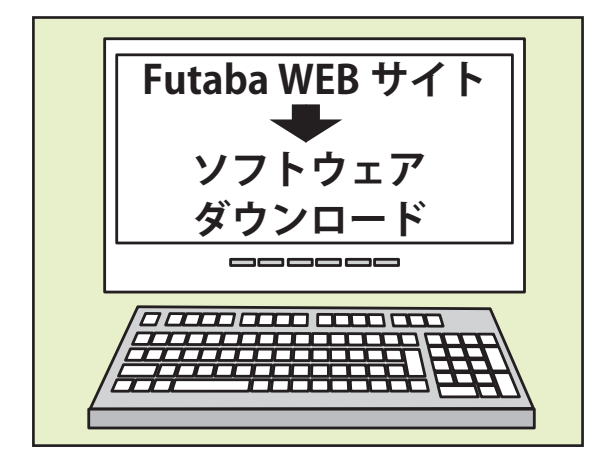

**2.** ダウンロードしたアップデートファイル(zip 圧縮形式)を展開(解凍)します。

- **3.**「FUTABA」というフォルダが作成されますので、そのフォルダ を microSD カードにコピーします。
- **4.**「FUTABA」というフォルダをコピーした microSD カードを 送信機に挿入します。
- 5. 図のように GYA573 と送信機を接続します。

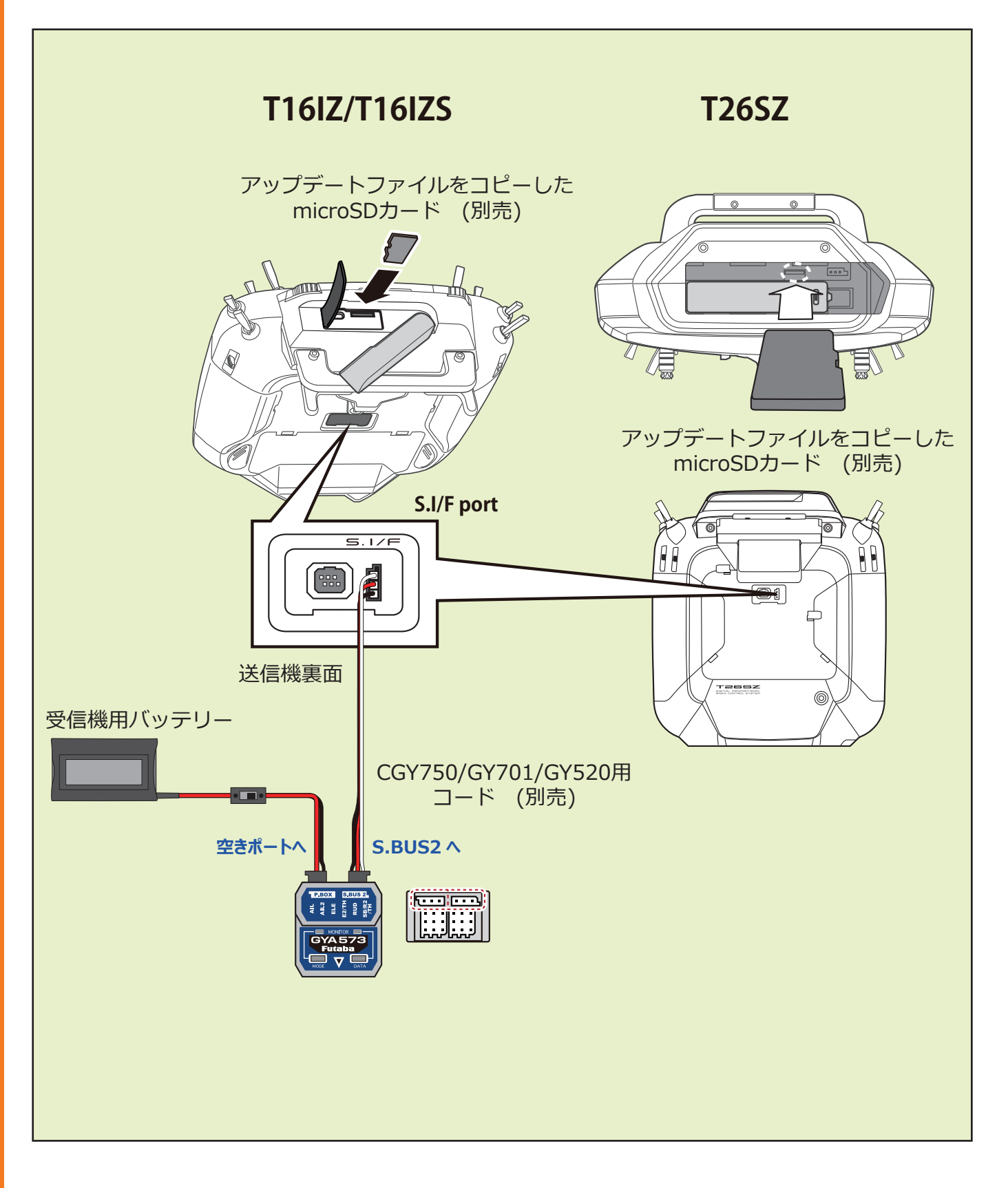

- 6. 送信機の電源を ON し、システムメニューから [アップデート]を開きます。[ジャイロアップデート]⇒[GYA573]をタップ します。
  - ※ CRSF が ON になっている時はアップデートの項目が表示されません。リンケージメニューのシステムタイプで CRSF を OFF にしてから実行してください。

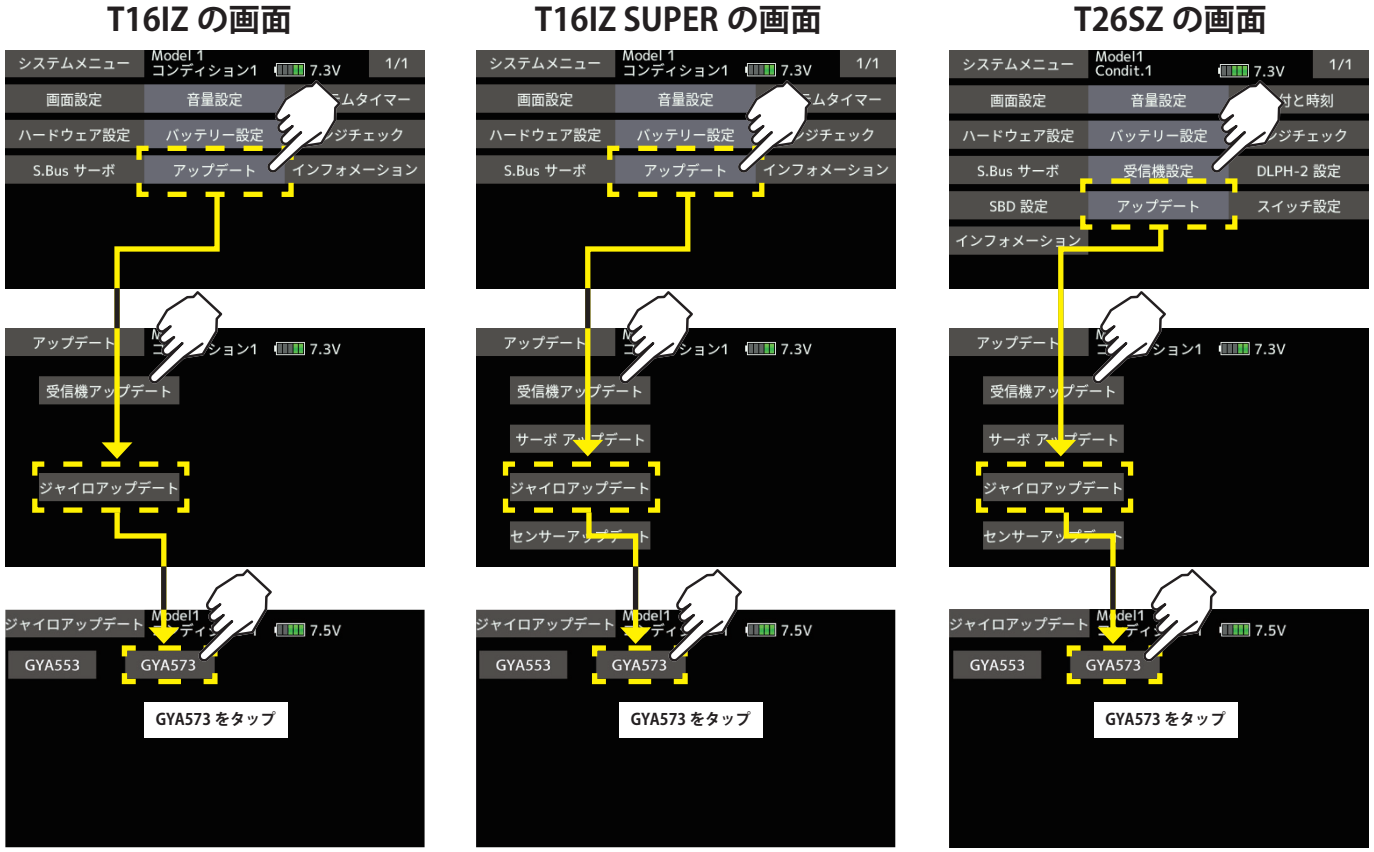

## T26SZ の画面

7. SWを押したまま受信機電源を ON します。

デートモードに入れます。

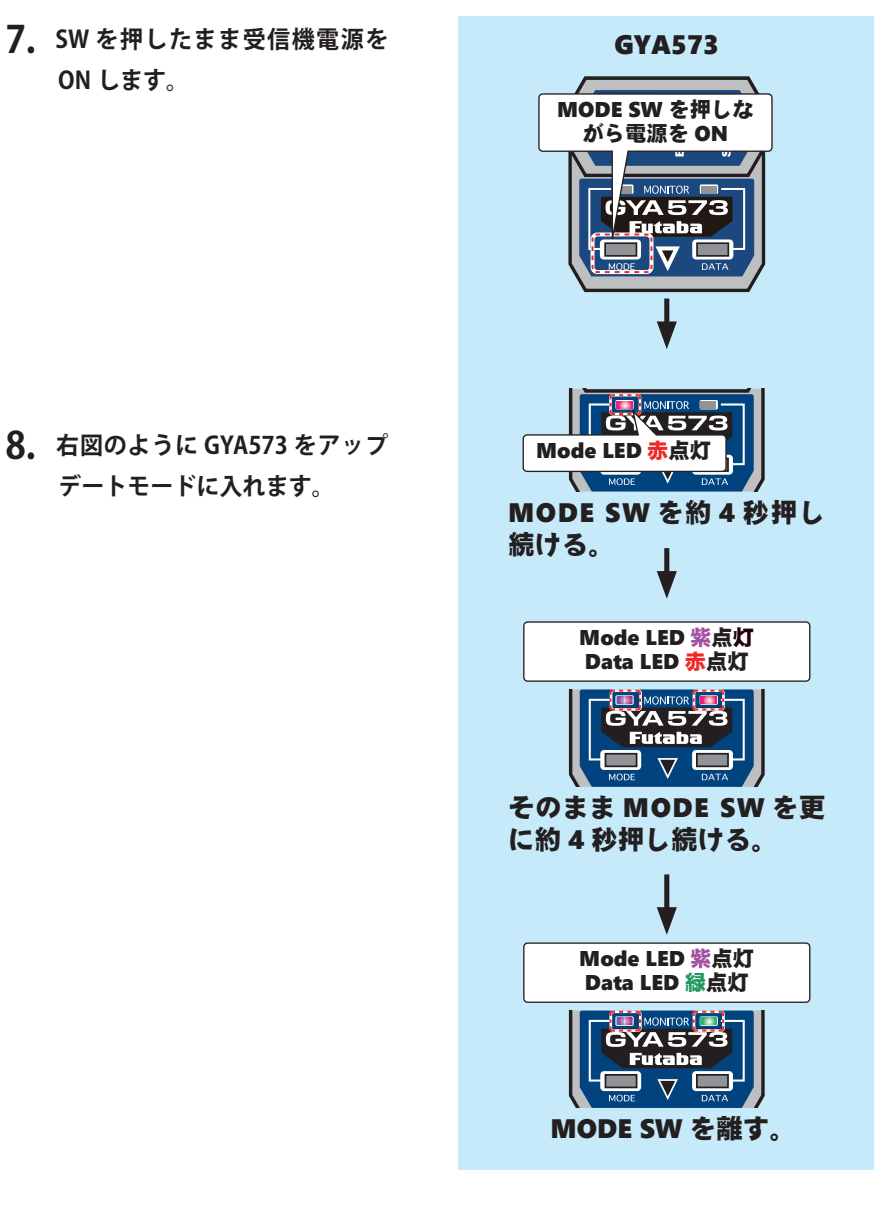

9.送信機の[アップデート]ボタンをタップします。

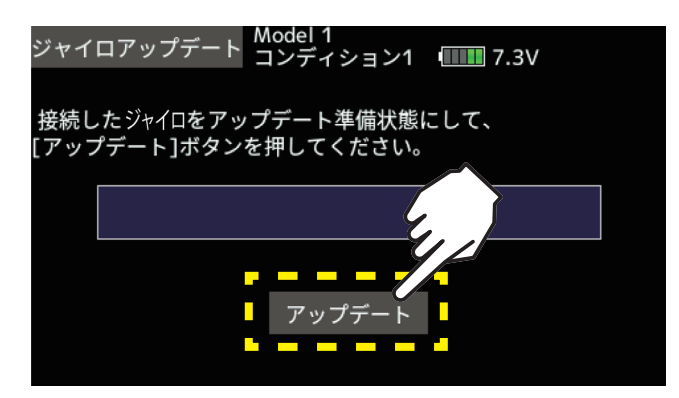

## 10. アップデートが開始されます。

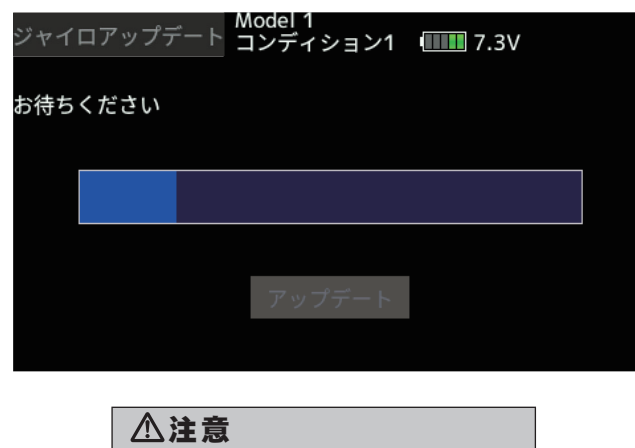

 〇アップデート中は、絶対に電源を OFFしたりバッテリーを取り外さ ないでください。GYA573 が故障 する可能性があります。

## 11.終了すると、以下の表示になります。

| ジャイロアップデート Model 1<br>コンディション1 1000 7.3V                         |                                              |
|------------------------------------------------------------------|----------------------------------------------|
| アップデートが成功しました                                                    |                                              |
|                                                                  |                                              |
| アップデート                                                           |                                              |
| GYA573 アップデート完了<br>Mode LED 青点灯<br>Data LED 緑点灯                  |                                              |
| <b>エラー表示</b><br>てのような状態になった場合、はじめからアップ<br>デートをやりなおしてください。再度失敗する場 | ※アップデー                                       |
| 合は、アップデートファイルを再ダウンロードし<br>てください。                                 | アップデー <br>けたり、接触<br>アップデー                    |
| アップデート失敗<br>Mode LED 赤点灯<br>Data LED 緑点灯                         | す。その場合<br>トを最初から<br>い。<br>なおアップラ<br>は、Futaba |

※**アップデート中の異常について** アップデート中にケーブルが抜 けたり、接触不良が起きた場合、 アップデートが途中で停止しま す。その場合は、再度アップデー トを最初からやり直してください。 なあアップデートできない場合 は、Futaba カスタマーサービス までご相談ください。

# Ver 5.2

ロール・フラット機能の ON/OFF CH で、オート・リカバリ・モードを ON した場合の動作を改善しました。